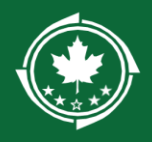

## How to Update UEI

a.

5.

Once logged in, take the following steps:

1. Make sure you're in the Home tab

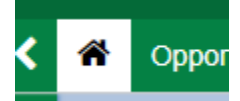

2. On the lefthand navigation bar, click Organization Profile

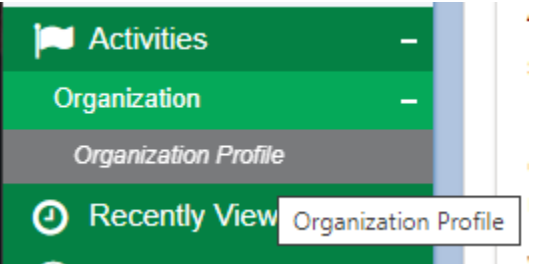

a.3. In the upper right corner, there should now be an Edit button

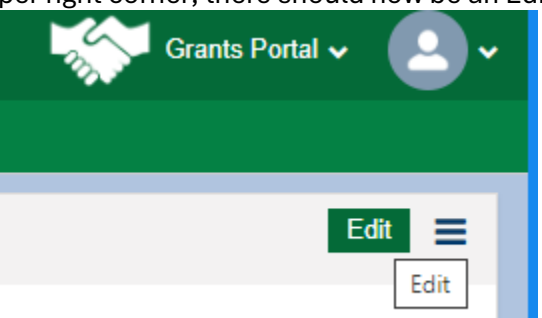

a.
4. Under Description, the UEI field should now be editable. Enter the info and click "Save"

|                  | UEI                                                      |   |
|------------------|----------------------------------------------------------|---|
|                  |                                                          |   |
|                  | *Phone                                                   | 1 |
| a.<br>Scroll dov | n to the Sam.gov Verification section and click "Verify" | ] |
|                  |                                                          |   |

| ▲ Sam.gov Verification ③    |                   |        |                 |         |  |  |
|-----------------------------|-------------------|--------|-----------------|---------|--|--|
| Showing 1 to 1 of 1 records |                   |        |                 |         |  |  |
| Verification Source         | Verification Type | Status | Recorded date 🔸 | Actions |  |  |